## Navigationsseddel

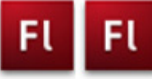

## Klikbart banner

| Fase                 | Forklaring                                                                                                    | Navigation                    |
|----------------------|----------------------------------------------------------------------------------------------------|-------------------------------|
| Åbn en ny Flash File | Åbn Flash, vælg symbolet ud for Actions<br>Script 3.0                                                                                                    | Create New                    |
| Definér Stage        | Sæt størrelse                                                                                                    | Flash File (ActionScript 3.0) |
| Hent billeder        | Importér billedet fra mappen <i>banner</i> i kur-<br>susmaterialet                                                                                                    |                               |
| Billede1             | Træk billedet over på <i>Stage</i>                                                                                                    |                               |
| Navngiv lag          | Kald laget for baggrund                                                                                                    |                               |
| Forlæng              | Forlæng filmen til 200 frames                                                                                                    |                               |
| Opret lag            | Opret et nyt lag, kald det <i>tekst1</i>                                                                                                    |                               |
| Indsæt tekst         | Skriv eller kopier teksten til scene 1 linie 1                                                                                                    |                               |
| Opret lag            | Opret et nyt lag, kald det maske1                                                                                                    |                               |
| Maske                | Lav herpå en maske over 70 frames                                                                                                    |                               |
| Opret lag            | Opret et nyt lag, kald det <i>tekst2</i>                                                                                                    |                               |
| Indsæt tekst         | Skriv tekstlinie 2 i frame 71, og lav også et<br>lag med maske til denne tekst. Lad <i>maske2</i><br>gå til frame 150                                                                   |                               |
| Opret lag            | Opret et nyt lag, kald det <i>link</i>                                                                                                    |                               |
| Fremstil knap        | Vælg <i>Insert &gt; New Symbol.</i> Vælg <i>Button</i> og<br>kald den <i>knap.</i> Træk et rektangel på 600 x<br>90 pixel på knappens stage. Træk keyfra-<br>met fra Up og hen til Hit. | LINE                          |
| Indsæt knap          | Vend tilbage til <i>Stage</i> og træk knappen ind<br>på denne i laget <i>link</i>                                                                                                    |                               |
| Instance_name        | Giv knappen Instance_Name: knap1_btn                                                                                                    |                               |
| Opret lag            | Opret et nyt lag, kald det actions                                                                                                    | SCENE                         |
| Scripting            | Skriv scriptet til scene 1 (se opgaven)                                                                                                    | Scene 1<br>Scene2             |
| Duplikér scener      | Duplikér scene 1 to gange, og indsæt<br>ActionScript                                                                                                    |                               |
|                      |                                                                                                    | Duplicate Scene               |

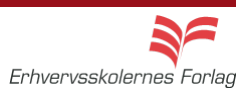

Hit